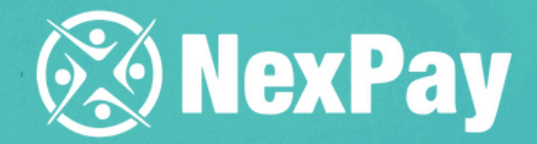

# How to create a private by the payment?

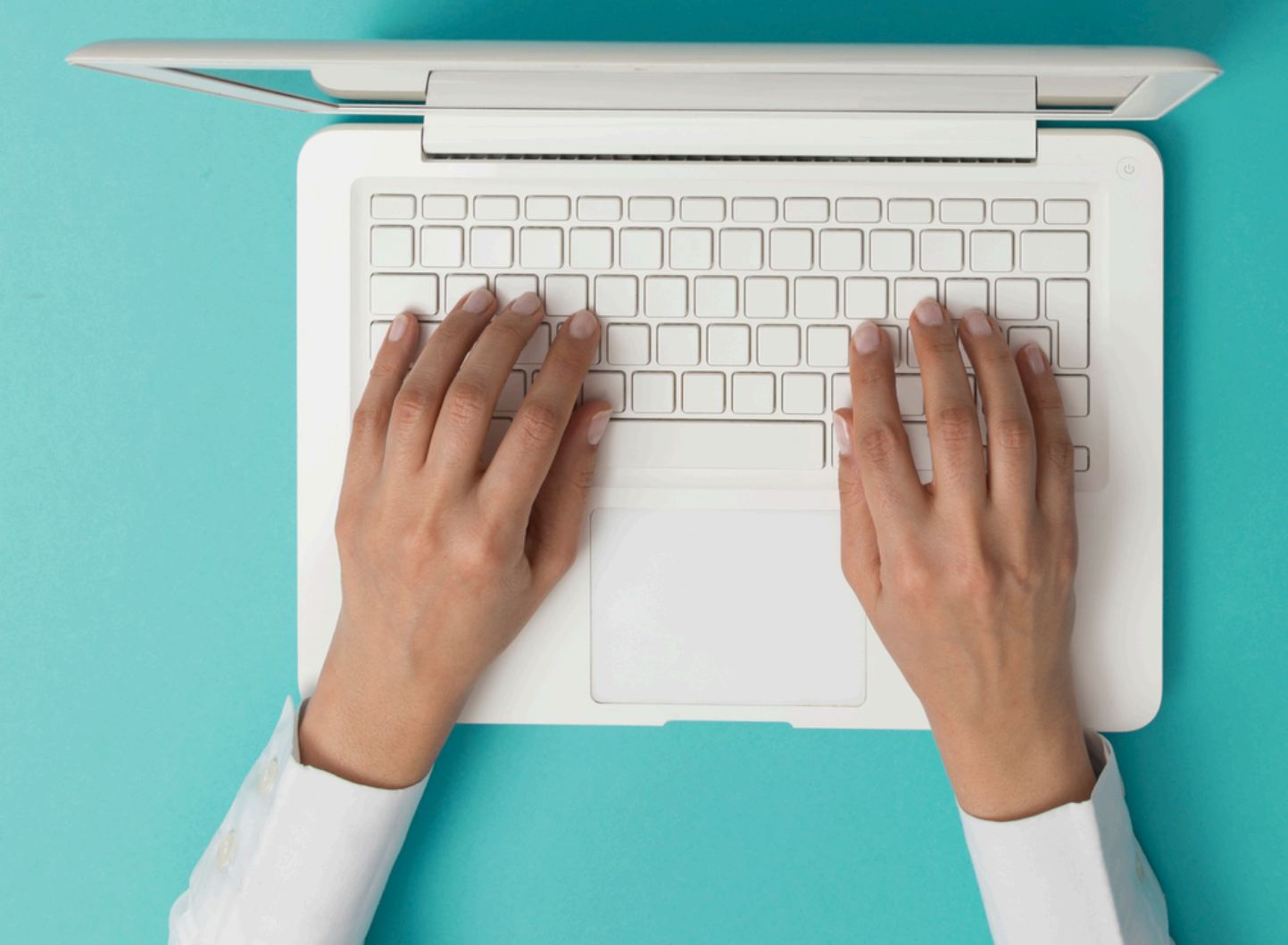

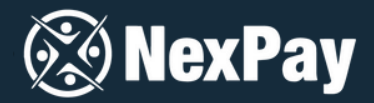

### You have two options for creating a private payment on the platform

OPTION 1

Directly on the NexPay website

### **OPTION 2**

Through a link provided by the company

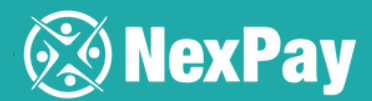

### **OPTION 1**

### Directly on the NexPay website

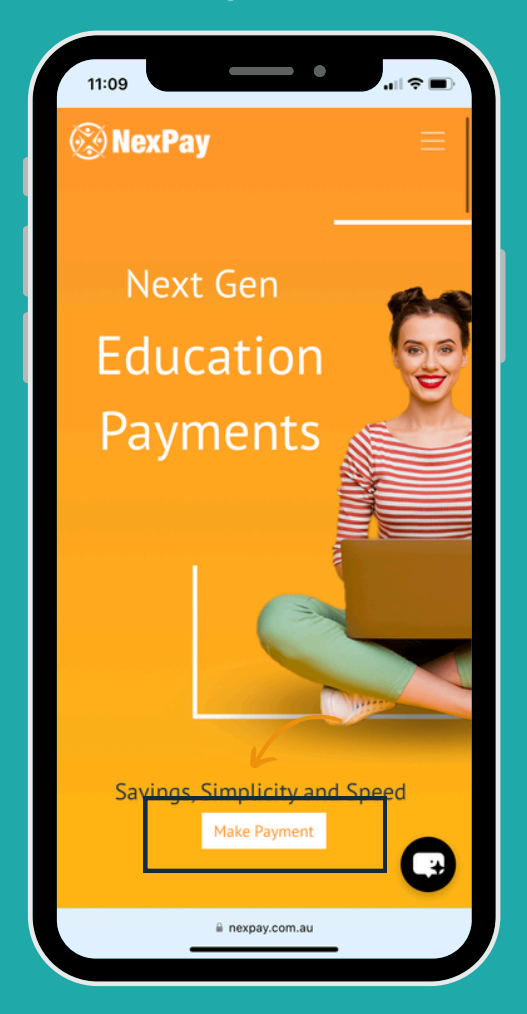

Step 2 | Enter your email and password to log in. If you're not registered, click "Not registered?" and fill out the sign-up form.

Step 1 | Visit our website at nexpay.com.au and click "Make a Payment".

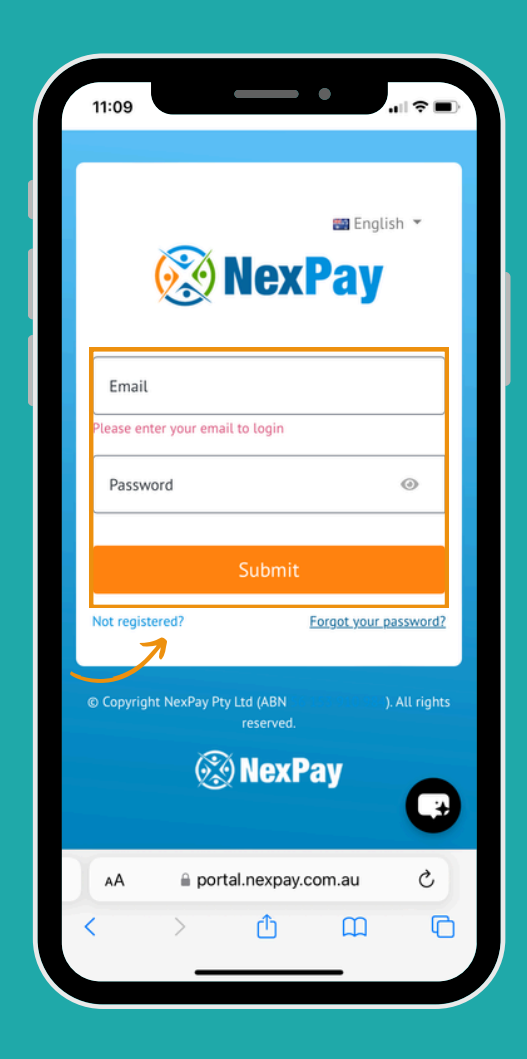

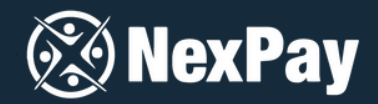

Step 3 | Once you're on the platform, click on "Private Payment" to continue.

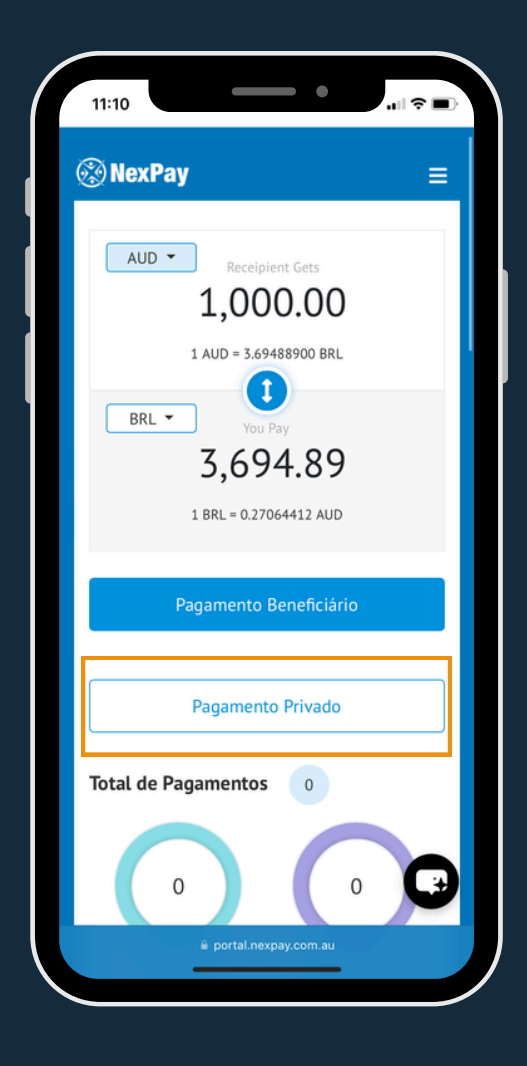

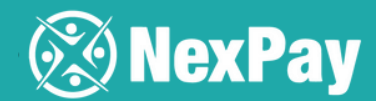

| 11:11                                                 | ∥╤∎) |
|-------------------------------------------------------|------|
| 🛞 NexPay                                              | ≡    |
| De que país/moeda você está<br>efetuando o pagamento? |      |
| País                                                  | _    |
|                                                       |      |
| Quem você deseja pagar?                               | _    |
| Beneficiário 1                                        |      |
|                                                       | ·    |
| Valor da fatura () 🕚                                  | _    |
|                                                       |      |
|                                                       |      |
| Carta de Oferta / Fatura 🕦                            |      |
| Escolher Arquivo nedo                                 | U    |
| 🗎 portal.nexpay.com.au                                |      |

### Step 5

If you've logged in as the payer (remember, this must be an individual, not a company), simply click "Copy from Profile" for the platform to **automatically upload your data**.

Step 4 | Fill in the required information. If you want to add or update beneficiary details, just click on "Manage Beneficiaries."

| NexPay                             | =   |
|------------------------------------|-----|
| Detalbes de pagader (Pagader       |     |
| deve ser uma nessoa individual     |     |
| NÃO uma (marcasa)                  | . е |
| NAO una empresa)                   |     |
|                                    |     |
| Copiar do Perfil                   |     |
|                                    |     |
| Propósito                          |     |
| Pagamento de Subsídio              | ٥   |
| Quem está efetuando este pagamento |     |
| Estudante                          | \$  |
| Primeiro nome                      |     |
| camila                             |     |
| Sobrenome                          |     |
| tanus                              |     |
|                                    | C.  |
| Email                              | _   |

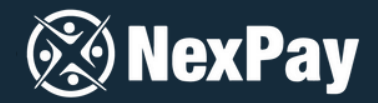

Step 6 |After all the fields have been filled out, including the student visa or the school's offer letter to prove that the payment is for educational purposes, simply click "Continue".

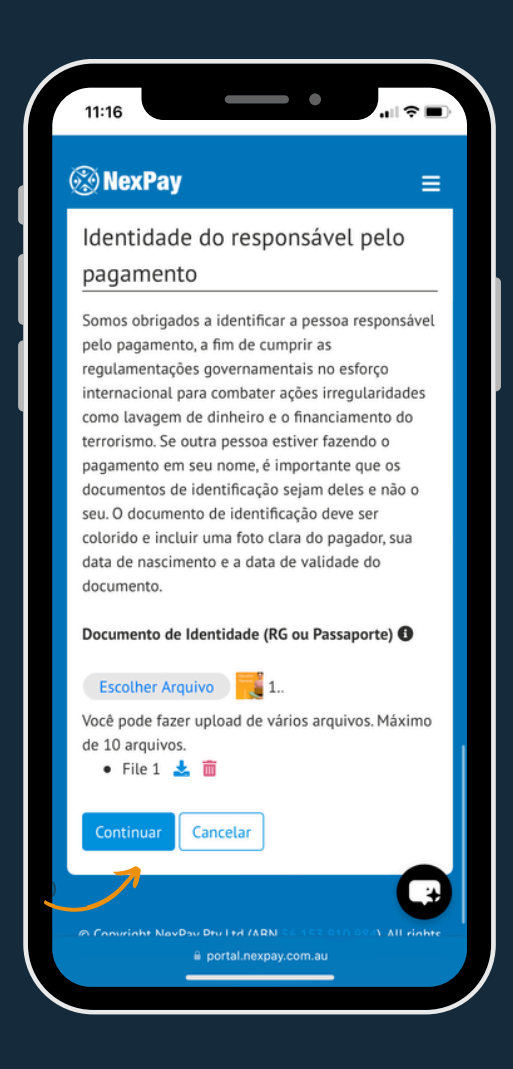

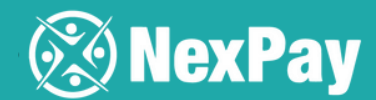

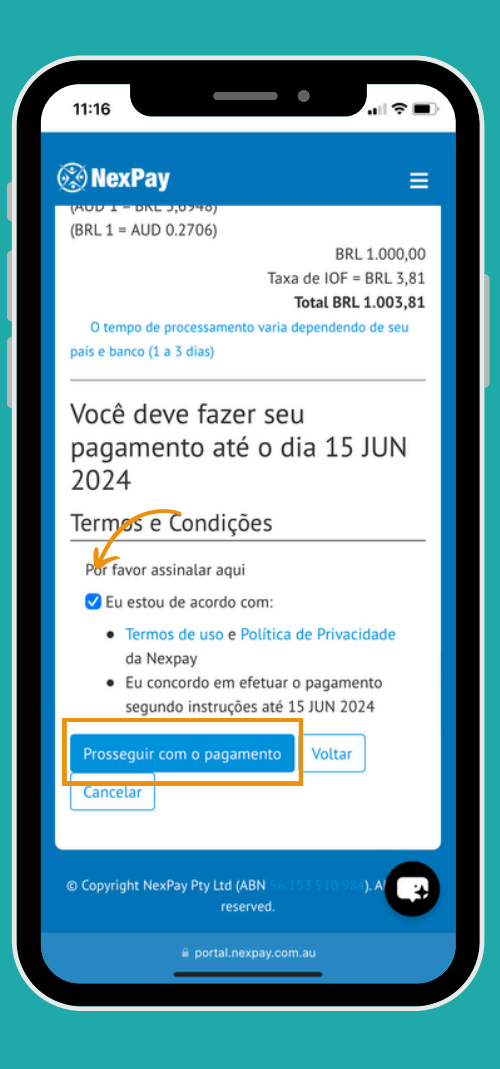

Step 7 | Verify that all payment details are correct, click "I agree", and then click "Proceed with Payment".

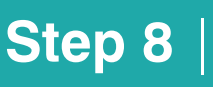

Done! Your payment has been created, and the payer will receive instructions via email on how to finalize the payment within 48 hours.

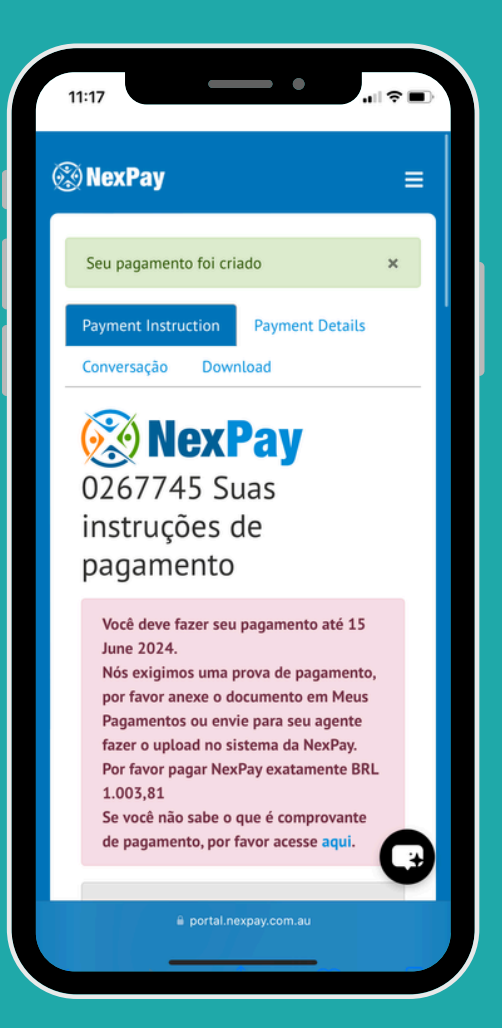

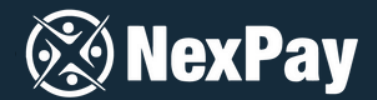

### **OPTION 2**

### Through a link provided by the company

Step 1 | First, you need to create abeneficiary. If you have any questions, you can check out the tutorial "How to Create a Beneficiary on the Platform".

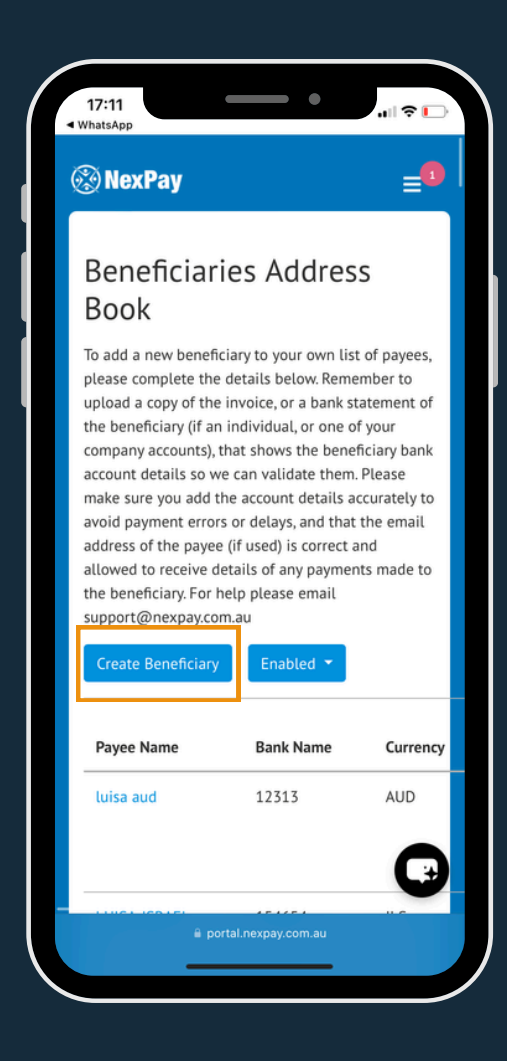

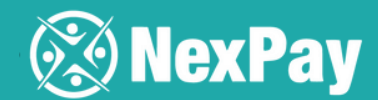

| 11:11 • • • • • • • • • • • • • • • • •               |   |
|-------------------------------------------------------|---|
| ⊛NexPay ≡                                             | 1 |
| De que país/moeda você está<br>efetuando o pagamento? |   |
| País                                                  |   |
| Quem você deseja pagar?                               |   |
| Gerenciar Beneficiários Beneficiário                  |   |
| Valor da fatura () 0                                  |   |
| Payee Amount () ()                                    |   |
| Carta de Oferta / Fatura I                            |   |
| ≅ portal.nexpay.com.au                                |   |

### Step 3

If you've logged in as the payer (remember, this must be an individual, not a company), simply click "Copy from Profile" for the platform to **automatically upload your data**. Step 2 | Fill in the required information: the amount to be sent, the reference (what the expense is for), and attach a student visa or the school's acceptance letter.

| 🕉 NexPay                                                                          | ≡   |
|-----------------------------------------------------------------------------------|-----|
| Detalhes do pagador (Pagador<br>deve ser uma pessoa individua<br>NÃO uma empresa) | l e |
| Propósito                                                                         |     |
| Pagamento de Subsídio                                                             | ٥   |
| Quem está efetuando este pagamento                                                |     |
| Estudante                                                                         | ٥   |
| Primeiro nome                                                                     |     |
| camila                                                                            |     |
| Sobrenome                                                                         |     |
| tanus                                                                             |     |
| Email                                                                             | G   |
| camilatanus@hotmail.com                                                           |     |

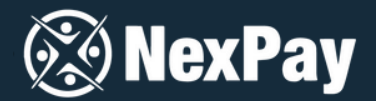

### **Step 4** | After all the fields have been **filled out**, simply click on "Continue".

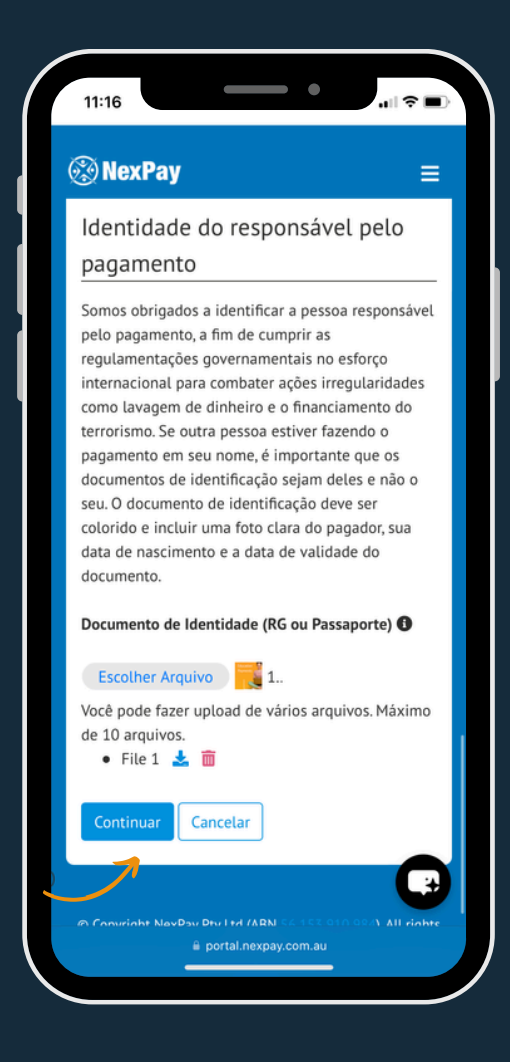

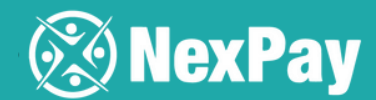

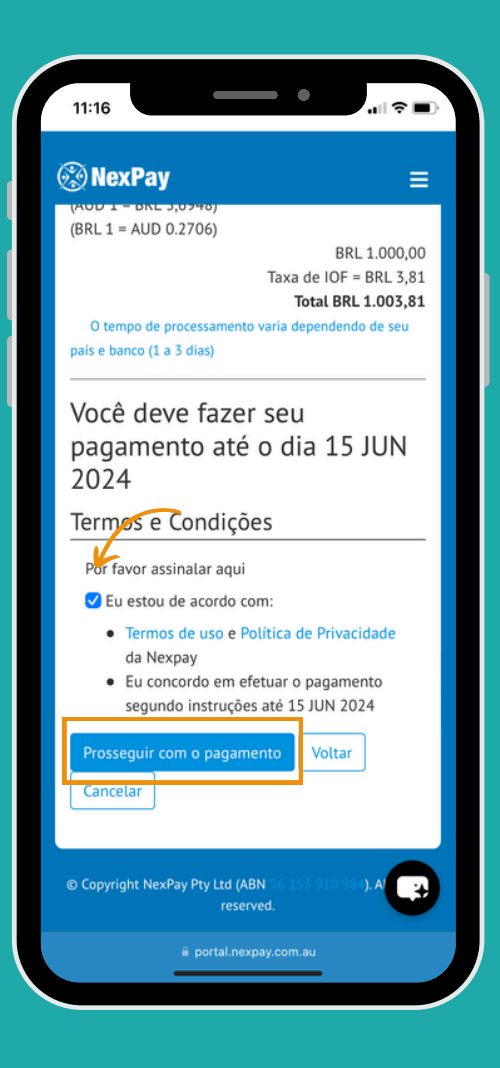

Step 5 | Verify that all payment details are correct, click "I agree", and then click "Proceed with Payment".

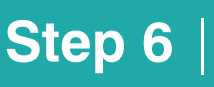

Done! Your payment has been created, and the payer will receive instructions via email on how to finalize the payment within 48 hours.

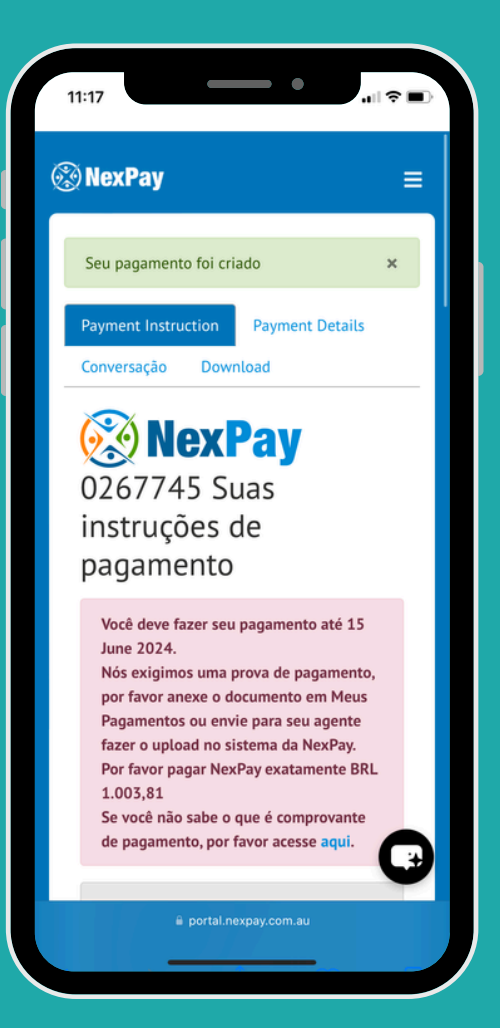

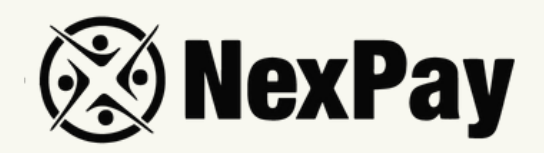

## If you have any questions, feel free to reach out to

### our team:

#### Camila Tanus | Reg Director Americas

camila.tanus@nexpay.com.au

### Jéssica Campos | Sales Manager BR

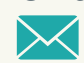

jessica.campos@nexpay.com.au

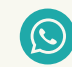

+55 11 97678-0073

### Carolina Cardoso | Reg Director UK&EU

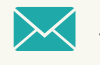

carolina.cardoso@nexpay.com.au

### Clara Carballo | Sales Manager Mex, CA&Caribbean

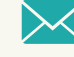

clara.carballo@nexpay.com.au

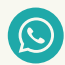

+52 55 9190-8500

### Maria Bonilla | Reg Director Oceania&Asia

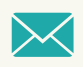

maria.bonilla@nexpay.com.au

### Luisa Montana | Sales Manager South America (ES)

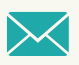

luisa.montana@nexpay.com.au

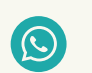

+57 31 9442-9840